Bluetooth® 対応温度湿度データロガー

この度は、当社の製品をお買い上げいただき、ありがとうございます。

# パッケージ内容の確認

#### ご使用前にパッケージ内容が揃っているかご確認ください。

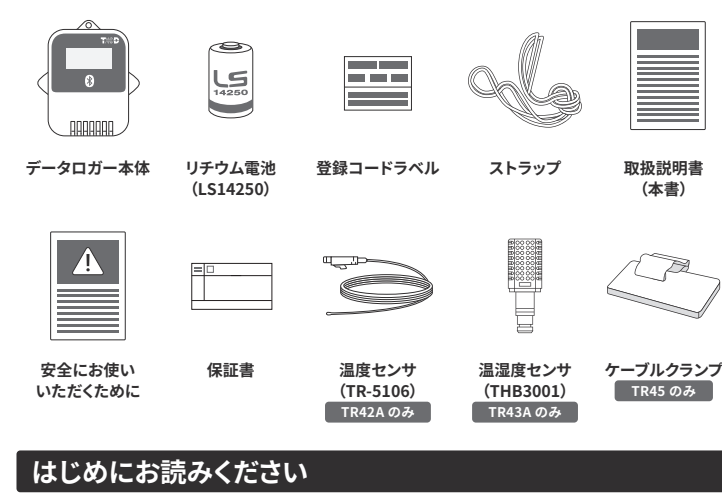

TR4A シリーズとは、スマート端末の専用アプリを使ってデータ収集・管理するシリーズです。 クラウドサービスを使えば、ブラウザからの閲覧や Windows アプリケーションとの連携も できます。

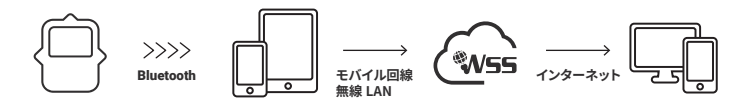

2 つのアプリが利用可能です。

# T&D Thermo

基本的な管理用アプリ。機器の設定、グラフ表示、記録データ吸い上げ、クラウド連携、 ダウンロード、レポート作成など、一通りの機能を備えています。

# TR4 TR4 Report

Report レポート作成機能に特化したアプリ。

# 機器の準備

M

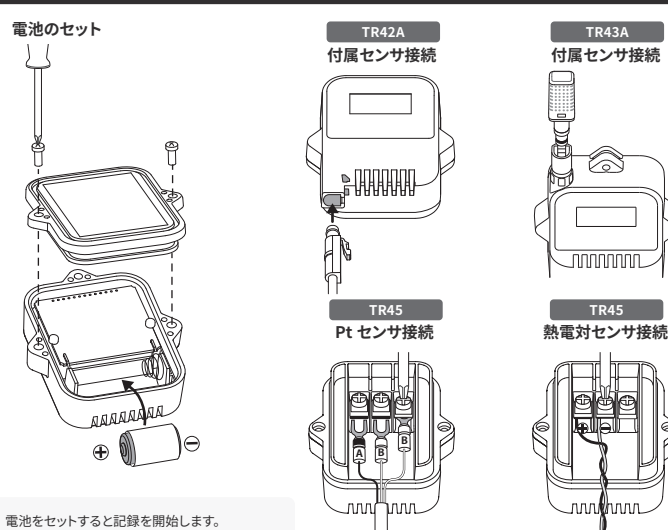

电池をセットすると記録を開始します。 **工場出荷時の記録条件** 記録間隔10分、エンドレス方式

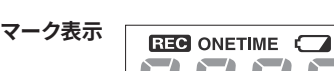

本体液晶表示の説明

# REC 記録状態

表示:記録中,非表示:記録停止中,点滅:予約スタート待機中

Pt K J T S R

### **ONETIME** 記録モード

表示(ワンタイム):本体のデータ記録容量が上限に達すると記録を停止します。(測定値と"FULL"を 交互表示)

°C

%

сом

非表示(エンドレス):本体のデータ記録容量が上限に達すると先頭のデータに上書きして記録を継続し ます。

**工場出荷時の記録条件** 記録間隔10分、エンドレス方式

### ┎── 電池残量警告マーク

表示したら早めに新しい電池と交換してください。電池残量の低下は通信エラーの原因になります。 \*電池交換をしないまま、データロガーの画面表示が消えるまで放置すると本体内部の記録データは消失します。

# **Pt K J T S R** センサタイプ (TR45)

Pt: Pt100, PtK: Pt1000, KJTSR: 熱電対センサタイプ

工場出荷時 : 熱電対センサ K タイプ \* 実際に接続するセンサタイプをアプリで設定する必要があります。

# COM 通信状態

**点滅**:通信中

#### メッセージ表示

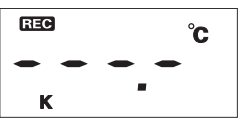

#### センサが接続されていない、または断線時に表示します。記録は 継続しているので電池を消耗します。 \* センサを接続しなおしても表示が戻らない場合は、センサまたはデータロガー が故障している可能性があります。

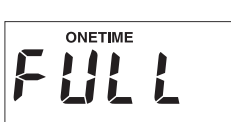

# フルデータ

センサエラー

記録データが上限の 16,000 個に達して記録停止中です。 (記録モードがワンタイムの場合) \* TR43A は 8,000 個 x2ch

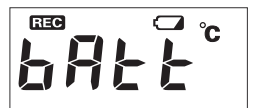

### 電池残量不足 (TR41A, TR42A, TR43A)

電池残量警告マークが点灯後、電池交換をせず使用を続けると表 示します。 ( 測定値と "bAtt" を交互表示 )

\* Bluetooth 通信は停止されます。

\* 電池交換をしないまま、データロガーの画面表示が消えるまで放置すると本 体内部の記録データは消失します。

#### データが 16,000 個に到達するまでの期間

| 記録間隔 | 1秒   | 30 秒 | 1分   | 10 分    | 60 分    |
|------|------|------|------|---------|---------|
| 期間   | 約4時間 | 約5日  | 約11日 | 約 111 日 | 約1年10ヶ月 |

TR43A はデータ数の上限が 8,000 個のため、上記の半分の期間となります。

#### **「TR4A シリーズ」の使い方は Web サイトでも公開しています**。 https://manual.tandd.co.jp/tr4a/

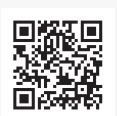

# おんどとり Web Storage とは

「おんどとり Web Storage」とは、弊社が提供する無料クラウドサービスで す。(以降、「Web Storage」と記載します。)

設定された記録間隔に応じて1日~450日間のデータをお預かりいたしま す。Windows用のアプリケーション「T&D Graph」を利用すれば、PCへ のデータのダウンロードやダウンロードしたデータの参照・分析ができます。

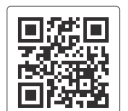

### 「T&D Thermo」からもアカウントの新規登録ができます。

おんどとり Web Storage https://ondotori.webstorage.jp/

# T&D Thermo(機器追加からグラフ表示まで)

1 アプリのダウンロード

1.1 App Store か Google Play ストアで「T&D Thermo」で検索し、アプリをダウンロードして ください。

# 2 「おんどとり Web Storage」アカウントの追加

「Web Storage」を利用しない方は手順 3.1 からお読みください。 2.1 クラウドを利用する方は最初に「Web Storage」のアカウントをアプリに追加します。

2.2 「Web Storage」のアカウントをまだお持ちでない場合 アプリ起動画面左上の① [メニューボタン] →② [アカウント管理] →③ [選択中のアカウン ト] →④ [新規ユーザ登録] から新規ユーザ登録画面にて新規アカウント登録をします。 登録したアカウント情報をアプリ起動画面左上の①[メニューボタン]→②[アカウント管理] →③ [ 選択中のアカウント ] →⑤ [ このアカウントを追加 ] から入力します。

2.3 「Web Storage」のアカウントを既にお持ちの場合

お持ちのアカウント情報をアプリ起動画面左上の① [メニューボタン]→② [アカウント管理] →③ [ 選択中のアカウント ] →⑤ [ このアカウントを追加 ] から入力します。

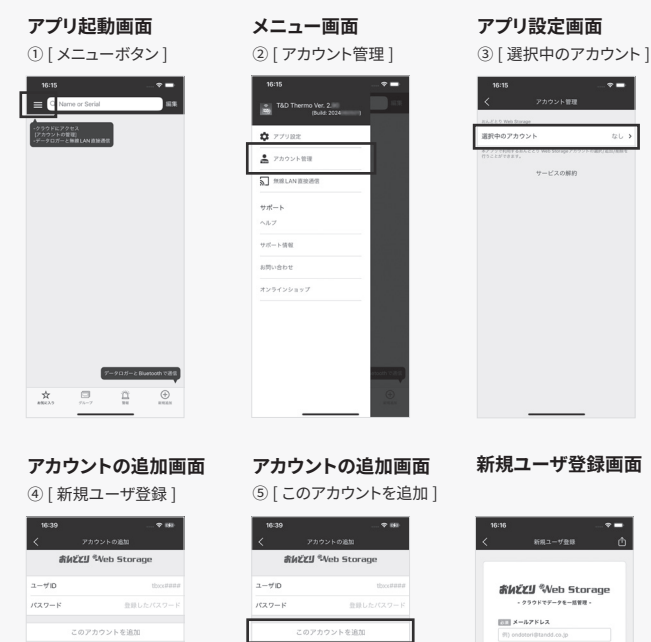

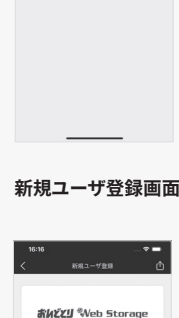

| < <u> </u> | 新用ユーザ登録                   | _  |
|------------|---------------------------|----|
|            |                           |    |
|            | สั <i>หนัน</i> มี Web Sto | ra |
|            | - クラウドでデータモー話管理           | •  |
|            | メールアドレス                   |    |
|            | (%) endeteri@tandd.co.jp  |    |
| 1          | <b>コニ メールアドレス(確認用)</b>    |    |
|            | (%) endeteri@tandd.co.;p  |    |
|            | /(A7-F                    |    |
|            | 91) *******               |    |
| - 3        | 1 4~16文字の平角美数字            |    |
| (          | □ ご利用規約及びプライバシーボリシ        | -  |
| 1.1        |                           |    |
|            |                           |    |

#### 3 機器の追加

- 3.1 アプリ起動画面右下の⑥ [新規追加ボタン] タップで機器の追加画面へ遷移し、近くにある 機器を自動で検索します。 検索された機器は画面下部「近くにある Bluetooth 機器」の下 にリスト表示されるので、⑦[追加する機器]をタップします。
- 3.2 機器の登録コード(製品に同梱されています。)を入力し⑧[追加]をタップします。 機器が正常に追加されると、アプリ起動画面にリスト表示されます。

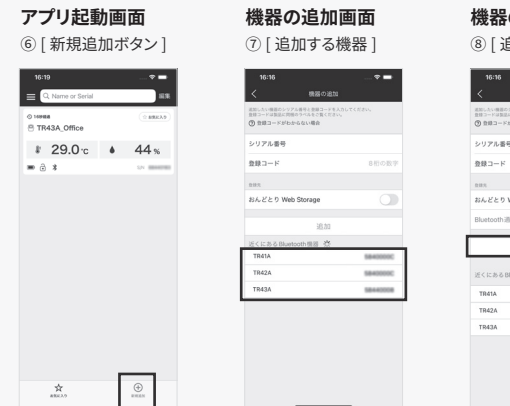

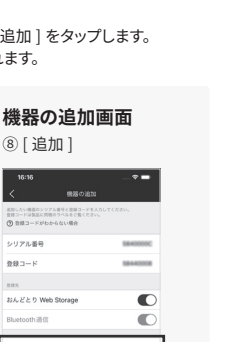

# 4 記録データの吸い上げ、確認

- 4.1 アプリ起動画面にリスト表示されている⑨ [機器]をタップで、機器の詳細画面へ遷移しま す。機器の詳細画面下部の⑩ [Bluetooth ボタン] タップで機器からデータを吸い上げ、グラ フ表示をします。
- 4.2 「Web Storage」のアカウントを追加している場合
  - 4.1 のデータ吸い上げ時に自動で「Web Storage」へデータをアップロードします。

| <b>アプリ起動画面</b><br>⑨ [ 機器 ]               | <b>詳細画面</b><br>⑩ [Bluetooth ボタン] |
|------------------------------------------|----------------------------------|
| 16:19 🕈                                  | ■                                |
| © 1888 0 1 1 1 1 1 1 1 1 1 1 1 1 1 1 1 1 | 29.0°c<br>29.0°c<br>44%          |
| AREAD BREAK                              | BERE With Stronge States         |

## 「T&D Thermo」の詳細な使い方は web サイトにて公開しています。 画面表示や各機能でご不明点がありましたらご確認ください。

https://manual.tandd.co.jp/thermo/

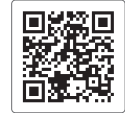

# **TR4 Report**

「TR4 Report」とは、指定した時間帯の記録データを吸い上げてレポート (PDF) を作成するアプリです。 作成したレポートは印刷、メール添付、サーバ共有などでご活用いただけます。 期間中の警報ライン※のしきい値を超えたかどうかの判定や、Mean Kinetic Temperature (MKT)\*1値 も表示できます。

※レポートに反映するもので、警報を通知するものではありません。

「TR4 Report」の詳細な使い方は web サイトにて公開しています。 https://manual.tandd.co.jp/tr4report/

| = 누가~~  =                                                                                                    |
|----------------------------------------------------------------------------------------------------|
| 100 Y (100 - 100 - 100 - 100 - 100 - 100 - 100 - 100 - 100 - 100 - 100 - 100 - 100 - 100 - 100 - 100 - 100 - 10 |
| X-2007.6                                                                                                    |
| 33-4-B                                                                                                    |
| 高级组成                                                                                                    |
| LEID CREW PY                                                                                                    |

# T&D Graph

「T&D Graph」は、データロガーの記録データファイルを複数読み込み、結合、グラフ表示、およびデー タの一覧表示をする Windows 用ソフトウェアです。

「おんどとり Web Storage」へアップロードした測定データを取り込み、詳細な分析や表示中のグラフ に対して、図形、コメント、メモの記入を行うことができます。 また、Mean Kinetic Temperature (MKT)\*1 値も表示できます。

「T&D Graph」の詳細な使い方は web サイトにて公開しています。 https://www.tandd.co.jp/support/webhelp/tdgraph-help/

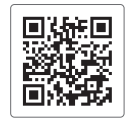

#### 注釈

\*1 Mean Kinetic Temperature (MKT) とは、物質がある一定の期間を通して変動する温度の影響をう けた場合と同じ影響を与える一定温度です。欧米の輸送業界で物質の経時変化を評価する値として活 用されています。